# Nokia M10

# **ADSL router**

**Release Note** 

C33539.25 C0 06.06.2000

# **1** About this document

This document describes the features which have been added to the M10 software versions 5.3.0 R2 and 5.4.0 R2.

# 2 New features

### 2.1 Software version 5.3.0 R2

The following features have been added to the software version 5.3.0 R2:

- changed admin-disable command
- dedicated management channel
- improved PPP connection handshake procedure
- transmit priority selection
- static ARP configuration
- router configuration accessible to user-admin
- changed NAT Pinhole Configuration page.

### 2.2 Software version 5.4.0 R2

The following features have been added to the software version 5.4.0 R2:

- OAM default VPI/VCI 0/16
- PPP over Ethernet encapsulations on WAN link
- H.323 support for outgoing calls

• PPP over Ethernet only bridging

### 2.3 Changed admin-disable command

A new **Admin Restrictions** command has been added. It replaces the commands which were used to control the management of the M10. You must have the admin rights to access this command. You can allow management only through the desired ports. With this command you can, for example, disable management through the Ethernet port. The restrictions can be configured through the following CLI commands:

| Command     | Enable/disable the management through Ethernet port                                                                                                    |
|-------------|----------------------------------------------------------------------------------------------------|
| Description | Enables/disables the management of Nokia M10 through the Ethernet port.                                                                                                    |
| Syntax      | set ip ethernet restrictions [none admin-disabled]                                                                                                    |
| Arguments   | The restrictions argument is used to enable/dis-<br>able management through the Ethernet port. None<br>means that M10 can be managed through the Ethernet<br>port and admin-disabled disables the possibility to<br>manage M10 through the Ethernet port. |
| Example     | m10> set ip ethernet restrictions admin-<br>disabled                                                                                                    |

You can also disable management through the Ethernet port with your Web browser (see Figure 1) by clicking the **Admin-Disabled** radio button.

**Note** If you disable management through the Ethernet port and reboot M10 you can no longer manage M10 with your local Web browser or telnet.

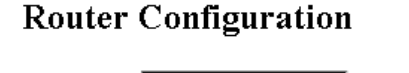

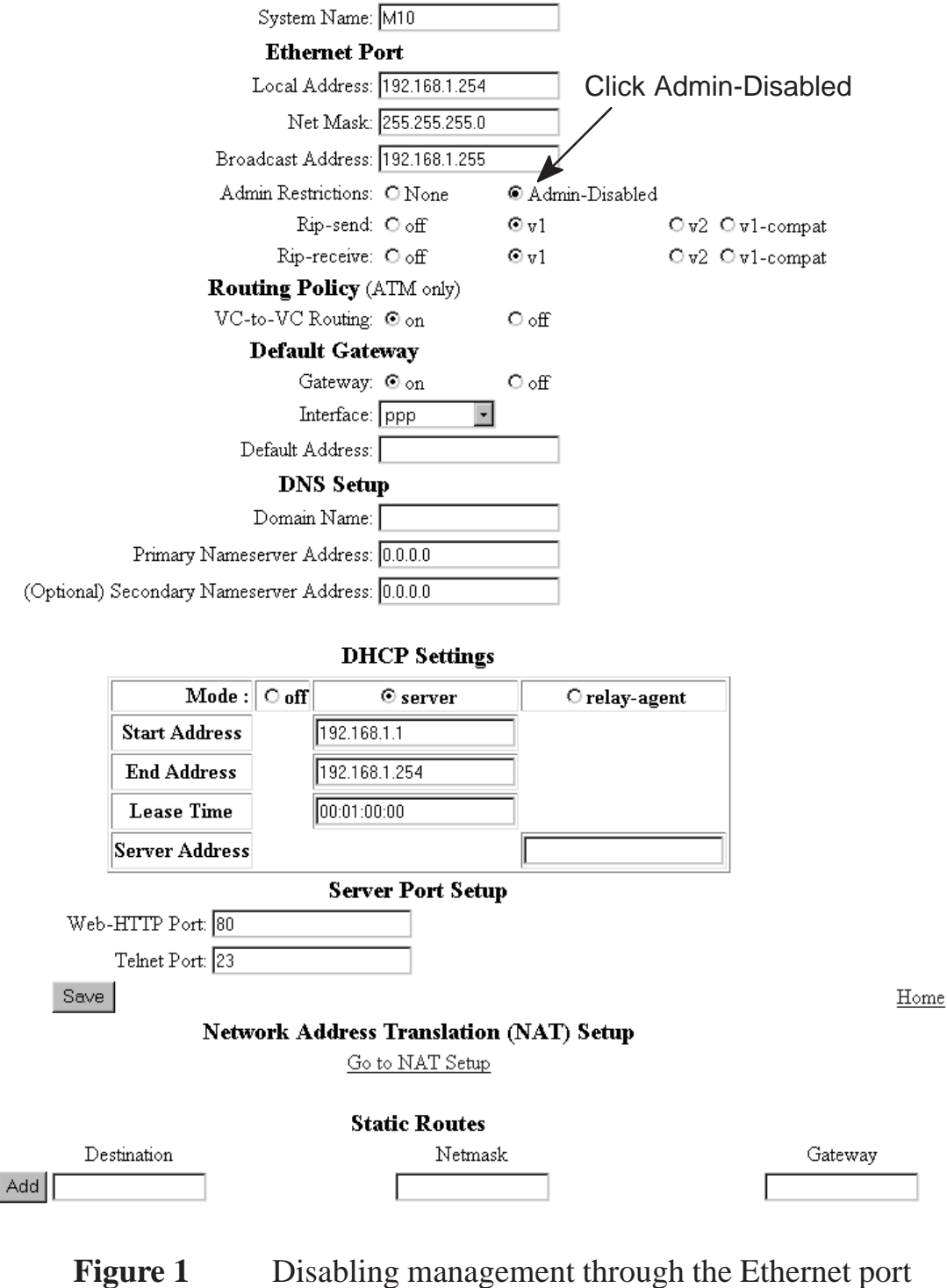

| Command     | Enable/disable the management through PPP link                                                                                                    |
|-------------|----------------------------------------------------------------------------------------------------|
| Description | Enables/disables the management of Nokia M10 through the specified ATM link using ppp-vcmux encap-sulation.                                                                                                    |
| Syntax      | set ip ip-ppp {vccx} restrictions [none admin-dis-<br>abled admin-only]                                                                                                    |
| Arguments   | The first argument identifies the ATM channel (vccx, x = 1 8). If there is only one ATM channel using ppp-<br>vcmux encapsulation you can leave the argument vccx<br>out. The second argument is used to configure restric-<br>tions. None means that there are no management re-<br>strictions, admin-disabled disables the possibility to<br>manage M10 through this link, admin-only makes<br>this link the dedicated management channel which can<br>only be used for management purposes. |
| Example     | m10> set ip ip-ppp vcc1 restrictions<br>admin-disabled                                                                                                    |

| Command     | Enable/disable the management through channels using IP over ATM or bridged encapsulations                                                                                                    |
|-------------|----------------------------------------------------------------------------------------------------|
| Description | Enables/disables the management of Nokia M10<br>through the specified ATM link using ip-llc, ip-vcmux,<br>ether-llc, or ether-vcmux encapsulation. This command<br>can be also used to configure a dedicated management<br>channel.                                                                                                    |
| Syntax      | set ip dsl {vccx} restrictions [none admin-dis-<br>abled admin-only]                                                                                                    |
| Arguments   | The first argument identifies the ATM channel (vccx, x = 1 8). If there is only one ATM channel using one of these encapsulations you can leave the argument vccx out. The second argument is used to configure restrictions. None means that there are no restrictions, admin-disabled disables the possibility to manage M10 through this port, admin-only makes this channel the dedicated management channel which can only be used for management purposes. |
| Example     | m10> set ip dsl vcc2 restrictions admin-<br>only                                                                                                    |

The same commands are also available in the step mode.

### 2.4 Dedicated management channel

The operator or Internet service provider can establish a dedicated management channel to the M10. This channel provides access to the M10 management (telnet and Web browser) and it can be used to upload a new software to the M10. When the management channel is enabled it prevents data traffic between the management channel and the Ethernet as well as traffic between the management channel and other active ATM channels. Figure 2 shows the principle of the dedicated management channel.

In Figure 2 VCC1 is used for customers data transmission. Administration through this channel has been disabled. The operator or the service provider uses the VCC2 for management purposes only.

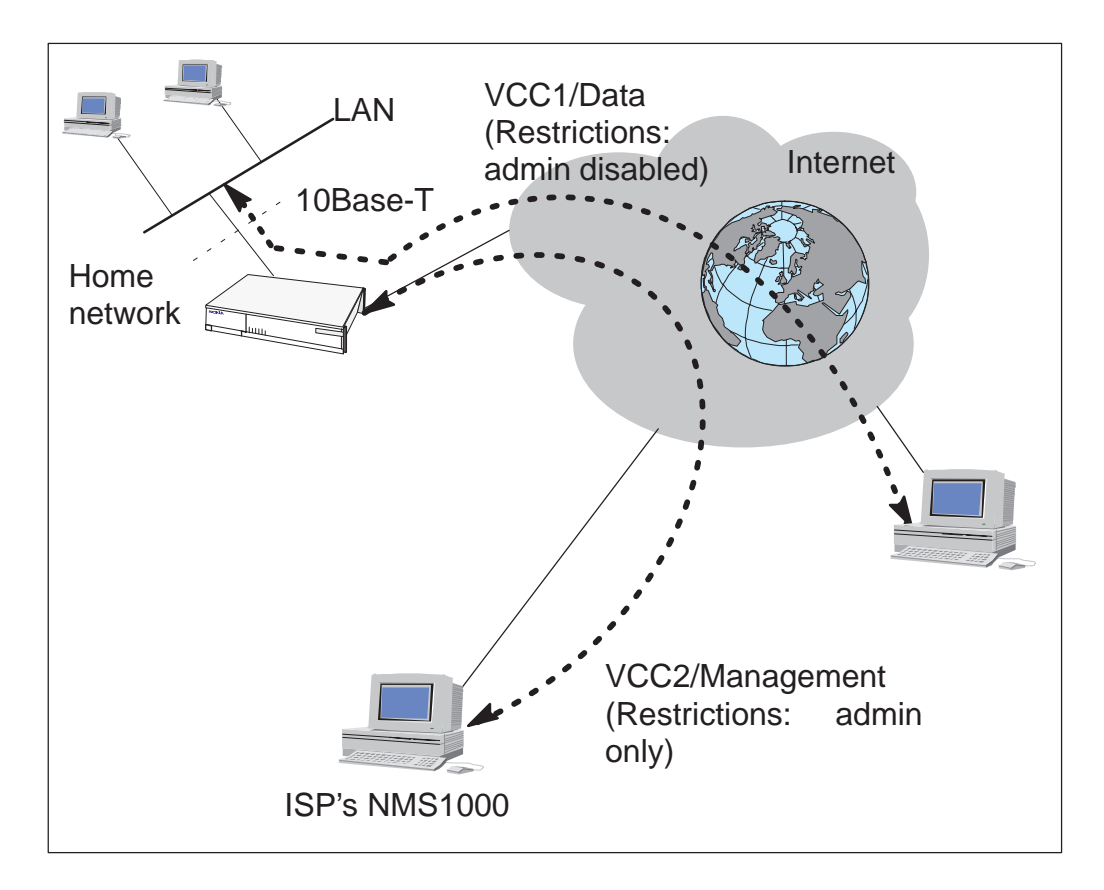

Figure 2Dedicated management channel

#### Enabling the dedicated management channel

You can enable the dedicated management channel by configuring Admin restrictions as **admin-only** for the desired ATM channel. This

can be done through CLI or with a Web browser. The corresponding CLI command is:

| Command     | Enable/disable the management through channels using IP over ATM or bridged encapsulations                                                                                                    |
|-------------|----------------------------------------------------------------------------------------------------|
| Description | Enables/disables the management of Nokia M10<br>through the specified ATM link using ip-llc, ip-vcmux,<br>ether-llc, or ether-vcmux encapsulation. This command<br>can be also used to configure a dedicated management<br>channel.                                                                                                    |
| Syntax      | set ip dsl {vccx} restrictions [none admin-dis-<br>abled admin-only]                                                                                                    |
| Arguments   | The first argument identifies the ATM channel (vccx, x = 1 8). If there is only one ATM channel using one of these encapsulations you can leave the argument vccx out. The second argument is used to configure restrictions. None means that there are no restrictions, admin-disabled disables the possibility to manage M10 through this port, admin-only makes this channel the dedicated management channel which can only be used for management purposes. |
| Example     | m10> set ip dsl vcc2 restrictions admin-<br>only                                                                                                    |

The same command is available in the step mode.

You can also enable the dedicated management channel with a Web browser through the VCCx configuration page by clicking the **Admin-Only** radio button (see Figure 3).

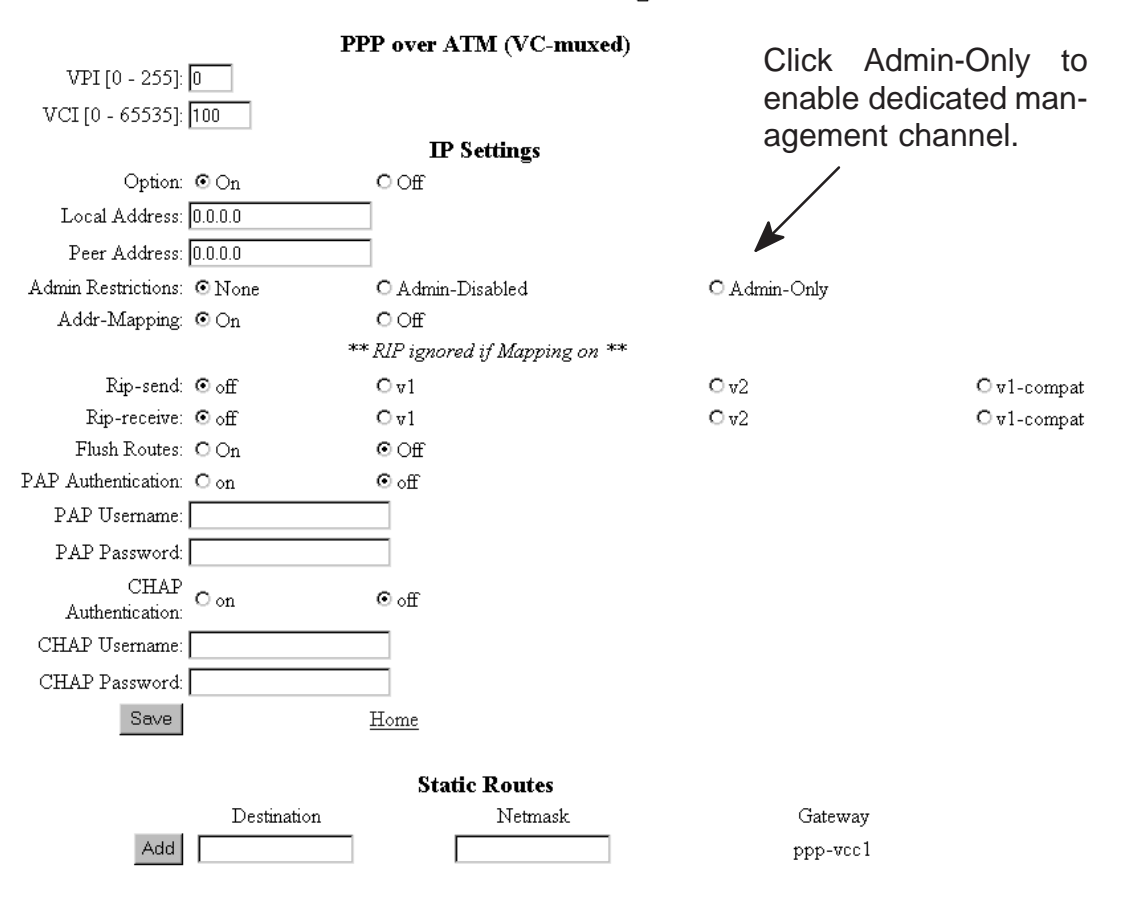

#### VCC 1 Configuration

Figure 3

VCCx configuration page

### 2.5 Improved PPP connection handshake procedure

The PPP connection handshake procedure has been improved. In earlier versions, during congestion in the Remote access node, the PPP connection handshake sometimes failed. This has now been fixed.

### 2.6 Transmit priority selection

If you are using at least two upstream ATM connections, you can set priorities to these connections. You can also set the maximum transmit rate to the connection. The connection with a high priority gets more upstream bandwidth than the low priority connection. The following example clarifies the transmit priority selection:

| Connection | Priority | Maximum transmit<br>rate |
|------------|----------|--------------------------|
| VCC1       | HIGH     | 400 kbps                 |
| VCC2       | LOW      | 0 (no limit)             |

#### **Table 1**Transmit priority selection example settings

The settings shown in Table 1 affect the connections in the following way:

- When VCC1 is not transmitting, VCC2 can use the whole bandwidth.
- When VCC1 starts transmitting, it gets 400 kbps bandwidth and VCC2 gets the rest of the available bandwidth.
- If the upstream bandwidth is 400 kbps and VCC1 uses 400 kbps, VCC2 can not transmit anything until VCC1 starts to transmit less than 400 kbps.

#### Activating transmit priority function

You can activate the transmit priority function with your Web browser or through the command line interface.

**Note** You must have admin rights to set transmit priorities.

To set transmit priorities with a Web browser:

- 1. Click ATM link on the M10 home page.
- 2. Click Config button of the VCC you want to configure. VCC Configuration page is shown.
- 3. Set transmit priority to High or Low.
- 4. Set the maximum transmit rate for the VCC in question.
- 5. Repeat this procedure if you want to set priorities to other VCCs.
- 6. Save the settings and restart your M10.

To set priorities through the command line interface:

- 1. Start the command line interface.
- 2. Go to Config mode.
- 3. Give the following command (example): set atm vcc 1 tx-priority high tx-max-kbps 400
- 4. Save the configuration and restart M10.

The Set transmit priority CLI command is:

| Command     | Set transmit priority                                                                                                    |
|-------------|----------------------------------------------------------------------------------------------------|
| Description | Sets transmit priorities to VCCs                                                                                                    |
| Syntax      | set atm [vcc x] tx-priority [high low] tx-max-kbps [0 – 1000]                                                                               |
| Arguments   | The tx-priority argument sets the priority of the VCC to high or low. The tx-max-kbps argument defines the maximum transmit rate of the VCC |
| Example     | m10> set atm vcc 1 tx-priority high tx-<br>max-kbps 400                                                                                     |

### 2.7 Static ARP configuration

If you have devices on your Ethernet which do not understand ARP requests, you can manually set their IP addresses to the ARP table through the command line interface.

To configure a static ARP table entry:

- 1. Start the command line interface.
- 2. Go to Config mode.
- 3. Enter the following CLI command (example): set ip static-arp ip-address 192.168.1.2 hardware-address 00.40.43.02.20.1f
- 4. Save configuration and restart M10.

The new CLI command is:

| Command     | Set static ARP table entry                                                                                                    |
|-------------|----------------------------------------------------------------------------------------------------|
| Description | Sets a static IP address – MAC address mapping to the ARP table                                                                                           |
| Syntax      | set ip static-arp ip-address [ip-address] hardware-ad-<br>dress [hardware-address]                                                                        |
| Arguments   | The ip-address argument defines the IP address as-<br>signed to the device. The hardware-address argu-<br>ment is the hardware MAC address of the device. |
| Example     | <pre>m10&gt; set ip static-arp ip-address 192.168.1.2 hardware-address 00.40.43.02.20.1f</pre>                                                            |

#### **Router configuration with user-admin rights** 2.8

Now a user with user-admin rights can also configure router settings. The link to the Router page is on the M10 home page.

#### 2.9 NAT Pinhole Configuration page

The NAT Pinhole Configuration page has been changed. Now the page contains also the Server Port Setup which is used for changing the port numbers of the integrated HTTP and telnet servers. You must change the port numbers if you use Network Address Port Translation and you have HTTP or telnet servers on your local network.

The new "Name" field on the NAT Pinhole Configuration page lets you name the pinhole entry.

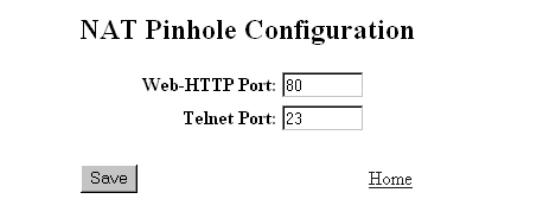

When finished adding or deleting Pinhole Entries, click the Home button and restart the router.

NOTE: Add entries below either by selecting a protocol or by entering a protocol by number. Fill out only the form for the method chosen

|        |          | Pinhole Ent    | ries         |             |          |
|--------|----------|----------------|--------------|-------------|----------|
| Name   | Protocol | Ext Port Start | Ext Port End | Int IP Addr | Int Port |
| Add    | TCP 💌    |                |              |             |          |
| Add    |          |                |              |             |          |
| Router |          |                |              | Home        |          |

Home

#### **Figure 4** NAT Pinhole Configuration page

The Configure pinhole CLI command has been changed. The new command is:

| Command     | Configure pinhole                                                                                                    |
|-------------|----------------------------------------------------------------------------------------------------|
| Description | Configures pinhole.                                                                                                    |
| Syntax      | set pinhole name [name] protocol-select [tcp   udp  <br>icmp   pptp] external-port-start [port_number] external-<br>port-end [port_number] internal-ip [ip_address] internal-<br>port [port_number]                                                                                                    |
| Arguments   | The name argument defines the unique pinhole entry<br>name. The protocol-select argument specifies the<br>protocol. The external-port-start specifies the<br>start of the external port range. The external-port-<br>end specifies the end of the external port range. To-<br>gether the external port arguments define the available<br>range of allowed external ports. The internal-ip<br>argument specifies the IP address of the server located<br>in LAN and the internal-port argument its port.<br>Valid values for port_number are 0 - 65535. |
| Example     | <pre>m10&gt; set pinhole name web-server proto-<br/>col-select tcp external-port-start 80 ex-<br/>ternal-port-end 80 internal-ip<br/>192.168.1.180 internal-port 80</pre>                                                                                                    |

## 2.10 OAM default VPI/VCI 0/16

By default, M10 answers ATM ping OAM loopbacks when they are sent on the ATM channel VPI/VCI 0/16. If you want to use this feature to test your ATM connection with ATM ping, make sure that the PVC 0/16 has been configured in your DSLAM towards M10.

### 2.11 PPP over Ethernet encapsulations on WAN link

Two new encapsulations have been added:

- pppoe-vcmux
- pppoe-llc

RFC 2516 defines the PPP over Ethernet. It describes the building of PPP sessions and encapsulating of PPP packets over Ethernet.

This feature affects the Set payload encapsulation command.

| Command     | Set payload encapsulation for specific ATM chan-<br>nel                                                                                                    |
|-------------|----------------------------------------------------------------------------------------------------|
| Description | Defines how the payload is encapsulated to the speci-<br>fied logical ATM channel.                                                                                                    |
| Syntax      | set atm vcc [1   2   3   4   5   6   7   8] encap [ip-llc   ip-<br>vcmux   ether-llc   ether-vcmux   ppp-vcmux   ppp-llc  <br>pppoe-vcmux   pppoe-llc]                                                                                                    |
| Arguments   | The first argument 1 2 3 4 5 6 7 8 specifies the channel and the second argument sets the encapsulation. The ip-llc and ether-llc encapsulations are according to RFC 1483 with LLC/SNAP encapsulation for IP and Ethernet frames, respectively. The ip-vcmux and ether-vcmux encapsulation are vc-multiplexed according to RFC 1483 for IP and Ethernet frames, respectively. In ppp-vcmux encapsulation both bridged and routed protocols are first encapsulated to point-to-point protocol (PPP) which is, in turn, encapsulated to ATM according to RFC 1483 vc-multiplexing. ppp-llc is PPP over ATM, LLC/NLPID encapsulation. pppoe-vcmux and pppoe-llc are PPP over Ethernet encapsulations. |
| Example     | <pre>m10 (top)&gt;&gt; set atm vcc 1 encap pppoe-<br/>vcmux<br/>m10 (top)&gt;&gt;</pre>                                                                                                    |

## 2.12 H.323 support for outgoing calls

H.323 functionality has been added to NAT. H.323 messages will go through NAT to outbound direction. This feature enables, for example, outgoing NetMeeting calls without any addditional configuration in your M11.

## 2.13 PPP over Ethernet only bridging

When bridging and eth-llc encapsulation are enabled, only PPP over Ethernet packets can be allowed to go from the LAN to the WAN. This is done with the following commands in the *Bridge* node:

| Command     | Switch on PPP over Ethernet filter on Ethernet port                                             |
|-------------|-------------------------------------------------------------------------------------------------|
| Description | When this filter is on, only PPP over Ehernet packets will be bridged from LAN to WAN.          |
| Syntax      | set ethernet filter pppoe-only [on   off]                                                       |
| Arguments   | on   off argument switches filter on and off.                                                   |
| Example     | <pre>m10 (bridge)&gt;&gt; set ethernet filter pppoe-<br/>only on<br/>m10 (bridge)&gt;&gt;</pre> |

| Command     | Switch on PPP over Ethernet filter on WAN port                                                                           |
|-------------|----------------------------------------------------------------------------------------------------|
| Description | When this filter is on, only PPP over Ehernet packets will be bridged from LAN to WAN through the specified ATM channel. |
| Syntax      | set dsl vcc[1   2   3   4   5   6   7   8] filter pppoe-only [on   off]                                                  |
| Arguments   | The first argument $1 2 3 4 5 6 7 8$ specifies the channel and on   off argument switches filter on and off.             |
| Example     | <pre>m10 (bridge)&gt;&gt; set dsl vcc1 filter pppoe-<br/>only on<br/>m10 (bridge)&gt;&gt;</pre>                          |